# **Guide d'utilisation E-CHEQUE RENTREE SCOLAIRE**

# E-CHÈQUES CADEAUX

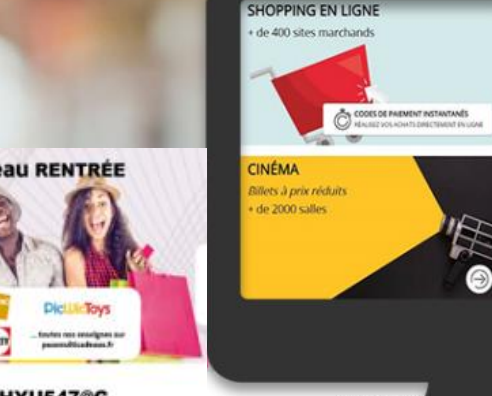

e-chèque cadeau RENTRÉE

Votre code : FD125HYU547@G

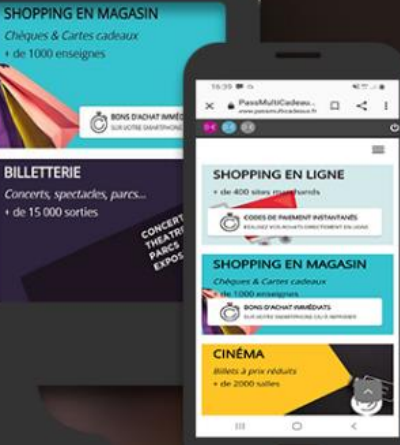

Shopping en ligne Shopping en magasin Billetterie Cinéma Bons plans

# passmulticadeaux.fr + de 2000 enseignes

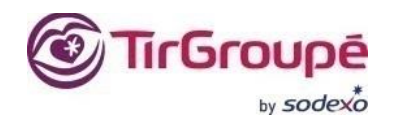

## Accédez au site sur <u>www.passmulticadeaux.fr</u> puis cliquez sur : « SE CONNECTER ».

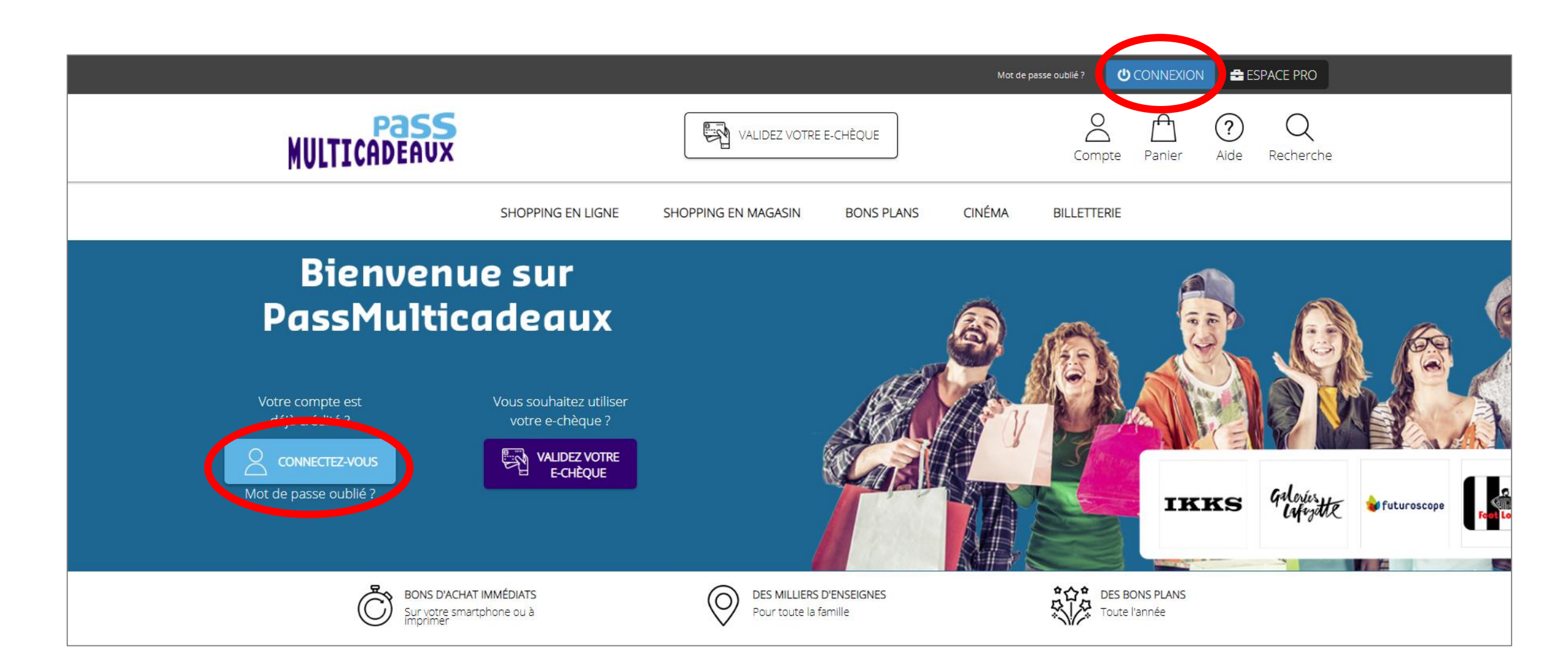

# Saisissez votre identifiant et mot de passe puis cliquez sur « CONNEXION ».

|                                                          | Mot de passe oublié ?                                  | NEXION 🚔 ESPACE PRO |
|----------------------------------------------------------|--------------------------------------------------------|---------------------|
| MULTICADEAUX                                             | VALIDEZ VOTRE E-CHÈQUE                                 | Aide Recherche      |
| SHOPPING EN                                              | IGNE SHOPPING EN MAGASIN BONS PLANS CINÉMA BILLETTERIE |                     |
| LIDENTIFICATION                                          |                                                        |                     |
| Vous êtes déjà inscrit ?                                 |                                                        |                     |
| Veuillez vous identifier pour accéder à votre<br>compte. |                                                        |                     |
| Identifiant                                              |                                                        |                     |
| alexandre.rodriguez@sodexo.com                           |                                                        |                     |
| Mot de passe                                             |                                                        |                     |
| Connexion<br>Identifiants perdus ?                       |                                                        |                     |

# *Votre compte Rentrée Scolaire a bien été crédité.*

| MULTICADEAUX                                                                                                    |                                                                                                | VALIDEZ VOTR                                                         | RE E-CHÈQUE |         | Compte      | Panier Aide | Q<br>Recherche |  |
|----------------------------------------------------------------------------------------------------|------------------------------------------------------------------------------------------------|----------------------------------------------------------------------|-------------|---------|-------------|-------------|----------------|--|
|                                                                                                    | SHOPPING EN LIGNE                                                                              | SHOPPING EN MAGASIN                                                  | BONS PLANS  | CINÉMA  | BILLETTERIE |             |                |  |
|                                                                                                    | nomique                                                                                        |                                                                      |             |         |             |             |                |  |
| "En cette période exceptionnelle, votre CSE innove et m<br>liées aux événements importants de votre vie familiale,<br>chèques cadeaux que vous plébiscitez chaque anné | et tout en œuvre pour maint<br>tout en facilitant vos démarch<br>e (Noël, rentrée scolaire, na | enir les prestations<br>les. Dorénavant, les<br>lissance, etc.) sont |             |         |             |             |                |  |
| disponibles en version dématérialisée.<br>Finies les files d'attente devant le CSE, vos chèques sol                                                                    | nt désormais disponibles imm                                                                   | nédiatement et leur                                                  |             | S       |             |             |                |  |
| fonctionnement est modulable pour s'adapter à vos bes<br>nombre d'enseignes, tant pour des achats en ligne qu'en                                                       | oins. Vous pouvez les utiliser<br>magasin, avec un paiement à                                  | dans un très grand<br>l'euro près."                                  | <i>M</i>    | Ab.     |             |             |                |  |
|                                                                                                    |                                                                                                |                                                                      |             | MASA VI |             |             |                |  |
| <i>Le bureau du CSE</i>                                                                                                    |                                                                                                |                                                                      | 2 St        |         | Part        | ENV (E      |                |  |
| <i>Le bureau du CSE</i>                                                                                                    |                                                                                                |                                                                      |             |         |             | INNE        | Galeries       |  |

*Vous pouvez à présent profiter uniquement des univers « SHOPPING EN MAGASIN » et « SHOPPING EN LIGNE ».* 

#### NB: Les enseignes éligibles à la **RENTREE SCOLAIRE** ont une **pastille couleur bronze**.

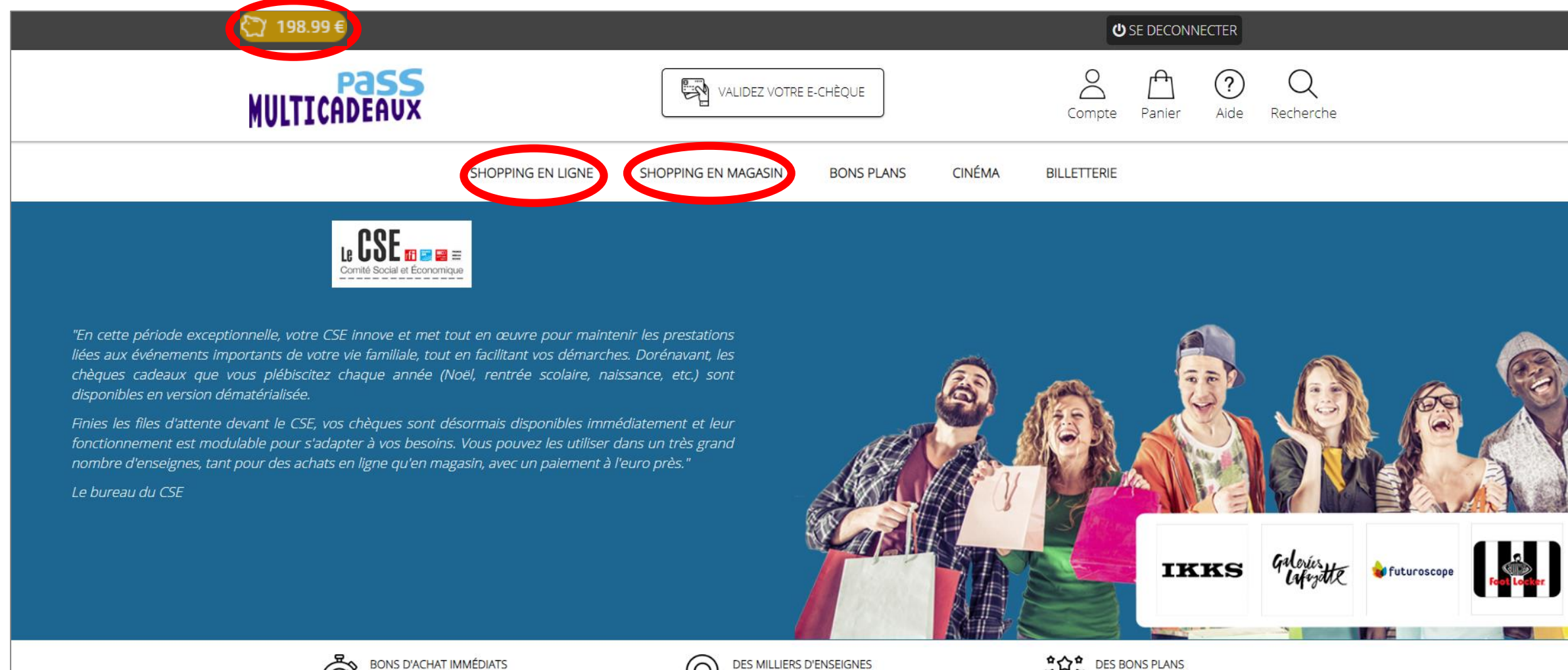

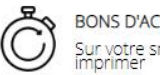

BONS D'ACHAT IMMÉDIATS Sur votre smartphone ou à DES MILLIERS D'ENS Pour toute la famille DES BONS PLANS Toute l'année

# **SHOPPING EN MAGASIN**

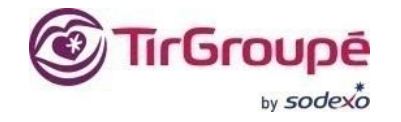

# **BONS D'ACHATS IMPRIMABLES**

Dépensez votre dotation dans l'espace « SHOPPING EN MAGASIN » et obtenez un Bon d'achat imprimable immédiatement (QR-CODE) en lien avec votre évènement Rentrée Scolaire.

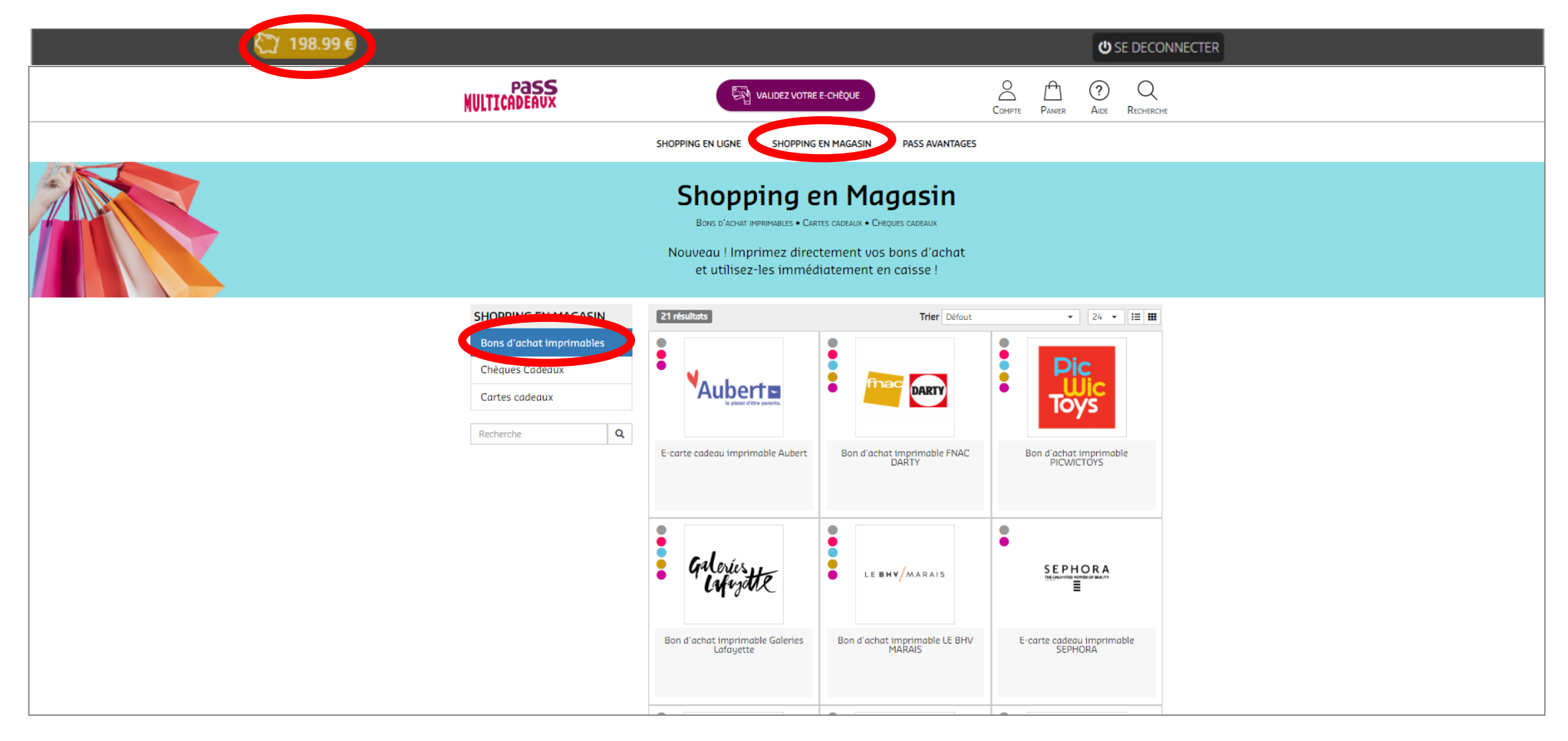

# Saisissez le montant total correspondant au montant de votre achat puis cliquez sur « AJOUTER AU PANIER ».

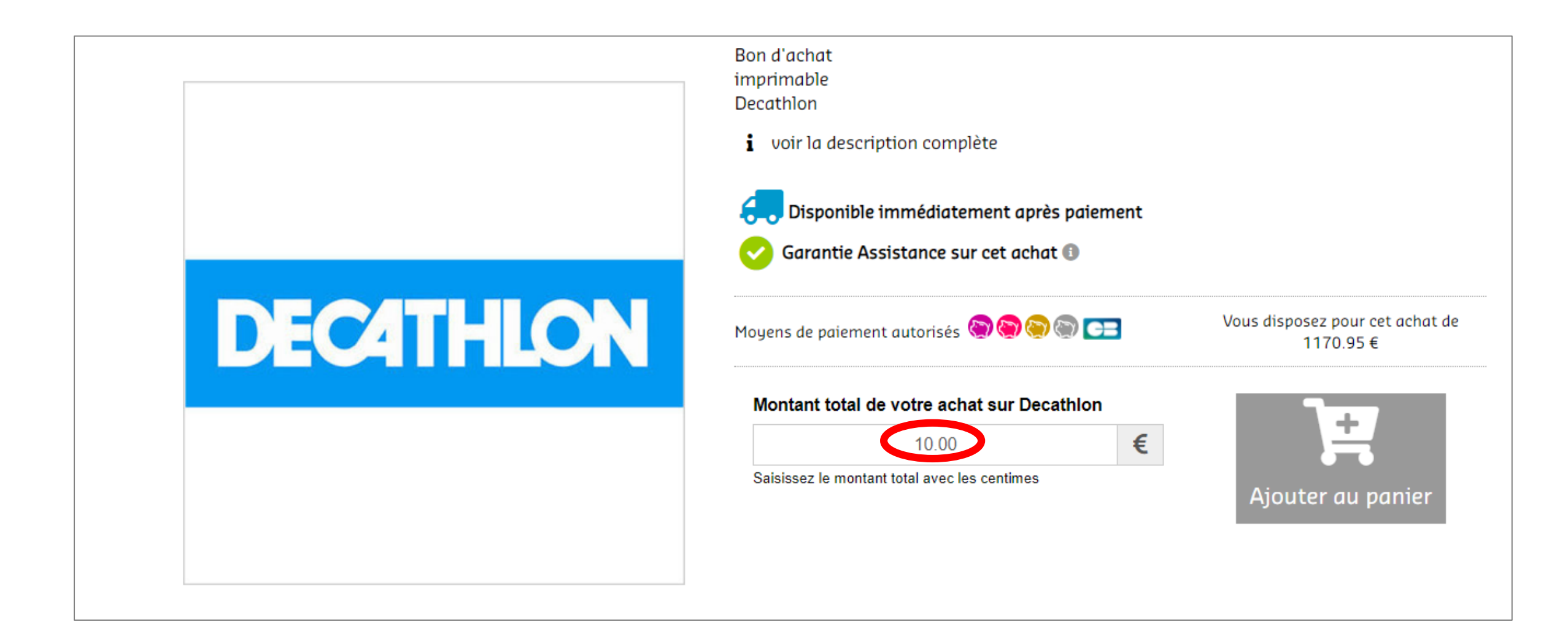

# Cliquez sur « COMMANDER ».

| 📜 VOTRE PANI          | ER                    |                 |                               |           |
|-----------------------|-----------------------|-----------------|-------------------------------|-----------|
| PANIER                | LIVRAISON             | PAIEMENT        | RECAI                         | PITULATIF |
|                       | Pan                   | ier 1           |                               |           |
| Libellé               |                       | Quantité        | Prix                          |           |
| DECATHLON Bon d'achat | DECATHLON 10.00 Euros | 1               | 10.00€                        | Ŵ         |
|                       |                       |                 |                               |           |
|                       |                       | Montant         | de votre panier : <b>10 €</b> |           |
|                       | 🕈 Poursuivre mes acha | ots 🗸 COMMANDER |                               |           |

# Cliquez sur « ETAPE SUIVANTE ».

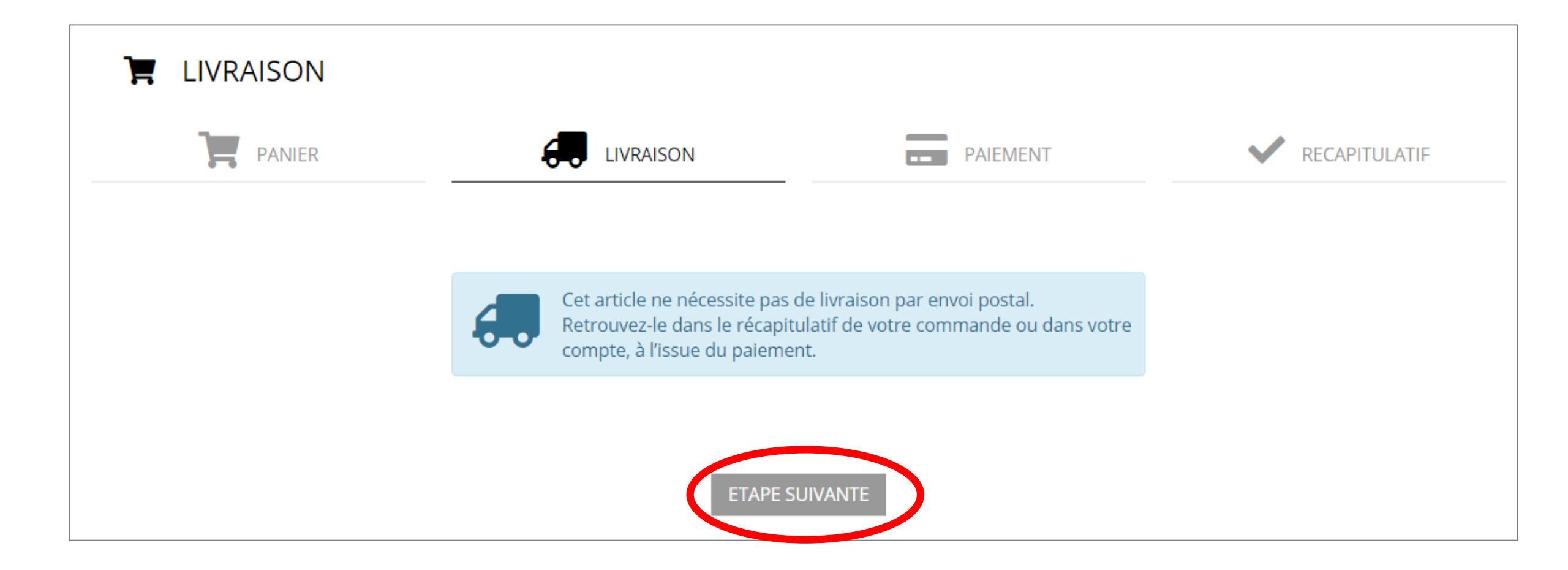

Choisir le compte avec lequel vous souhaitez régler (Rentrée Scolaire), cochez les 2 cases puis cliquez sur « VALIDER MA COMMANDE ET PAYER ».

| PAIEMENT                           |             |         |                                             |                                                                                                    |
|------------------------------------|-------------|---------|---------------------------------------------|----------------------------------------------------------------------------------------------------|
| PANIER                             |             | AISON   | PAIEMENT                                    | RECAPITULATIF                                                                                                    |
| Récapitulatif de vot               | re commande |         | Réglement                                   | de votre commande                                                                                                    |
| Article                            | Qté         | Montant |                                             |                                                                                                    |
| Bon d'achat FNAC DARTY 10.00 Euros | 1           | 10.00 € | Total de votre co                           | ommande 10€                                                                                                    |
|                                    |             |         | Règlement avec co                           | mpte(s)                                                                                                    |
|                                    |             |         | A régler par carte l                        | pancaire                                                                                                    |
|                                    |             |         | U Veuillez accepter l<br>du site en cochant | es conditions générales<br>1a case 🗆 🗙                                                                                    |
|                                    |             |         | Conditions particulièr                      | es aux bons d'achat                                                                                                    |
|                                    |             |         | délai de rétractation.                      | rd exprès pour la fourniture du conter<br>ort dématérialisé avant l'expiration d<br>t mon renoncement à l'exercice du dro |

#### *Votre commande est bien enregistrée. Cliquez sur « VOIR LE CODE ».*

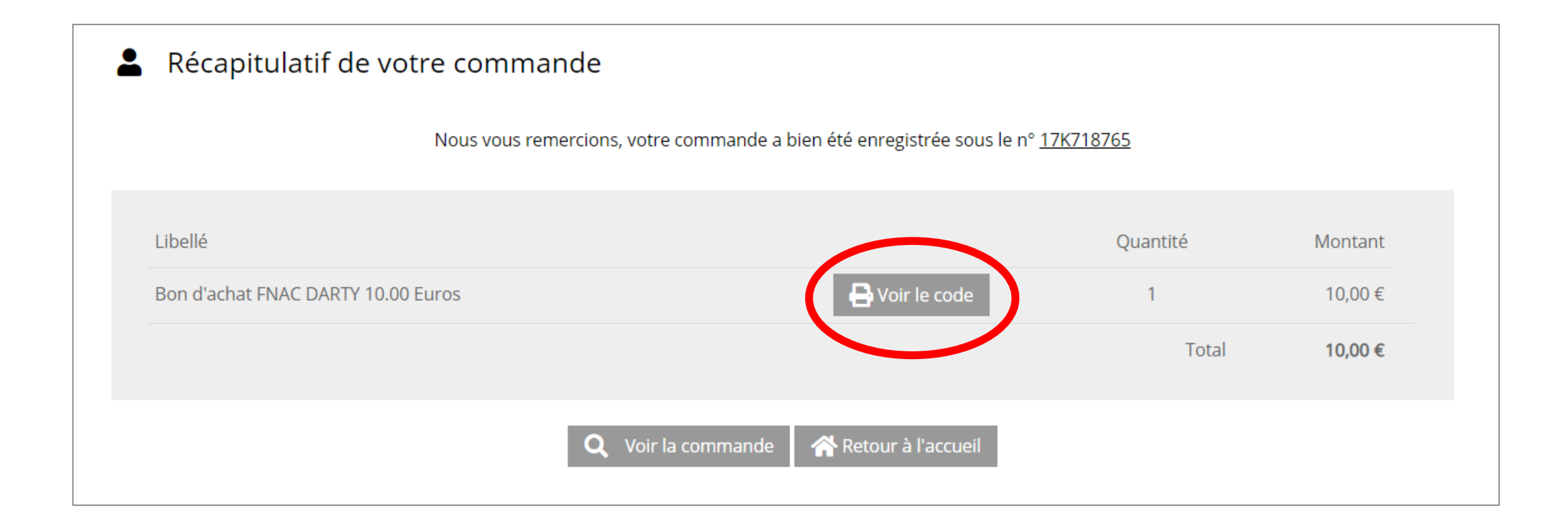

Votre commande est bien enregistrée. Cliquez sur « VOIR LE CODE ». Le code est imprimable ou disponible sur votre Smartphone.

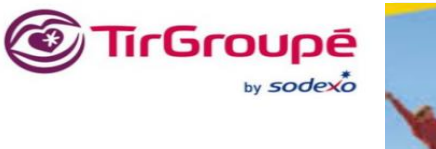

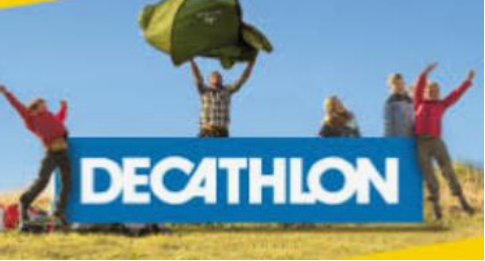

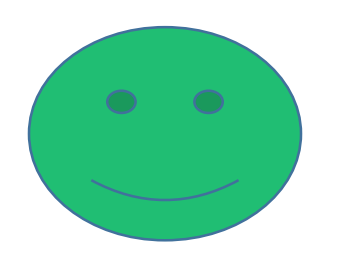

# E-CARTE CADEAU FNAC DARTY N° DE LA CARTE : AZ7894PO146 CODE BARRE : AZ7894PO146 CODE PIN : 3567 VALEUR FACIALE : 10 € Date de fin de validité : 31/12/2028

# **CHEQUES CADEAUX**

Dépensez votre dotation dans l'espace « SHOPPING EN MAGASIN » et recevez à votre domicile un chèque cadeau multi enseignes RENTREE SCOLAIRE pour un coût de <u>3€ TTC</u> à votre charge.

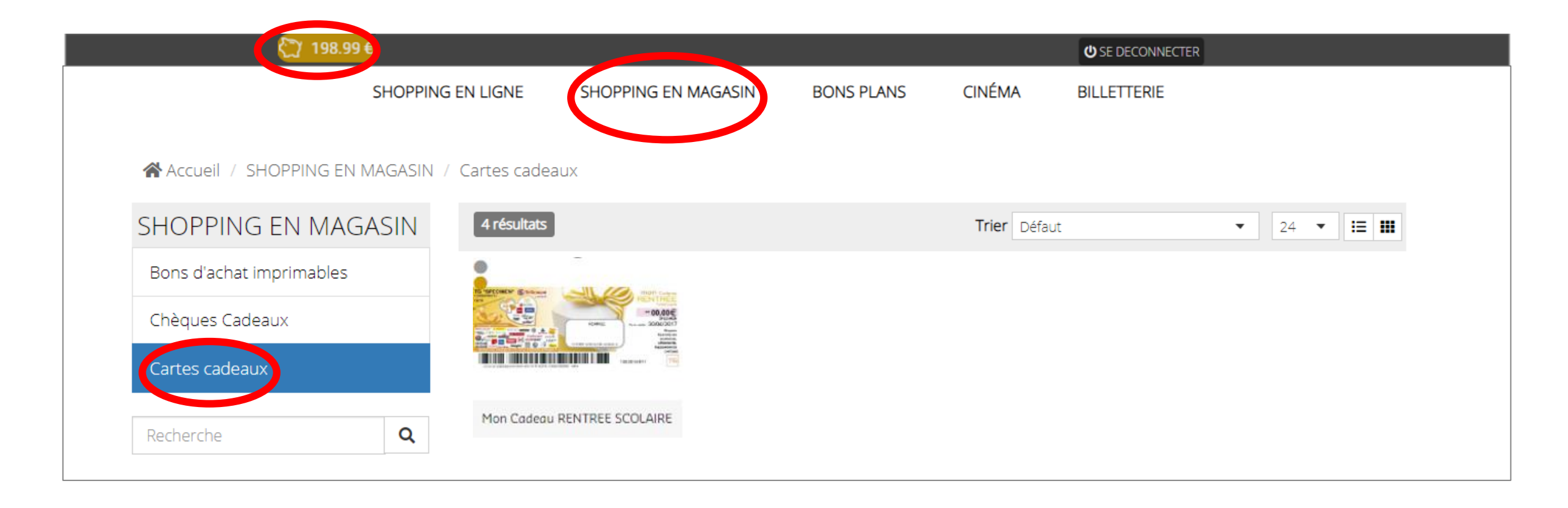

## Saisissez le montant souhaité sans les centimes puis cliquez sur « AJOUTER AU PANIER ».

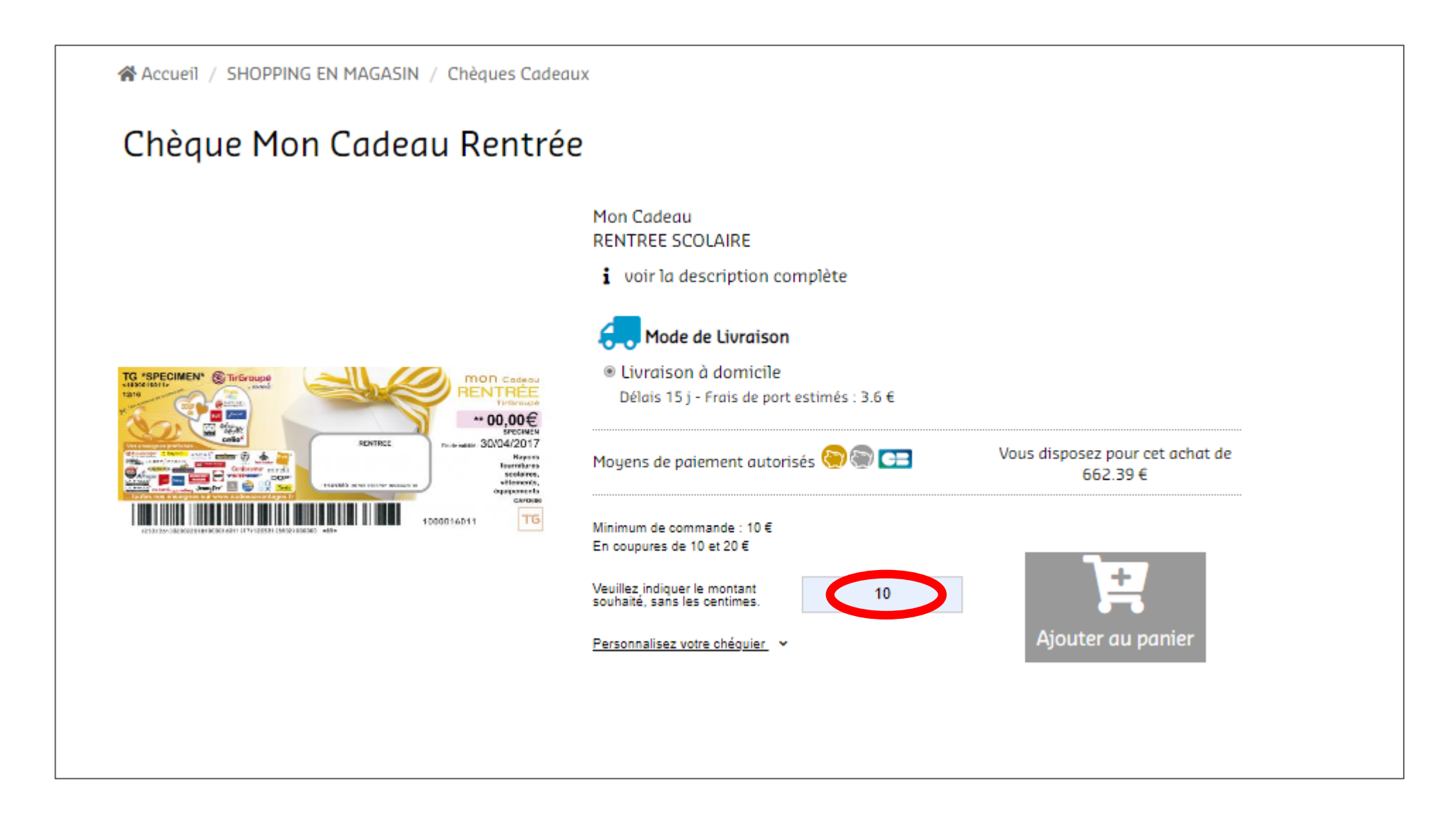

# Suivi de votre panier puis cliquez sur « COMMANDER »

| PANIER |                                    | PAIEMENT        |                        |
|--------|------------------------------------|-----------------|------------------------|
|        | Panier 1                           |                 |                        |
|        | Libellé                            | Quantité        | Prix                   |
|        | Chèque Mon Cadeau Rentrée 10 Euros | 1               | 10.00€                 |
|        |                                    | Montant de votr | e panier : <b>10 €</b> |
|        | ♠ Poursuivre mes achats            |                 |                        |

# Saisissez vos informations relatives à votre livraison puis cliquez sur « ETAPE SUIVANTE »

| T LIVRAISON          |                                           |              |               |
|----------------------|-------------------------------------------|--------------|---------------|
| PANIER               |                                           | PAIEMENT     | RECAPITULATIF |
| Adresse de livraison | Veuillez choisir votre adresse de livrais | on 🔻         |               |
| Nom                  | Nom<br>Ce champ est                       | obligatoire. |               |
| Prénom               | Prénom<br>Ce champ est                    | obligatoire. |               |
| Adresse              | adresse<br>Ce champ est                   | obligatoire. |               |
| Code Postal          | adresse<br>Ce champ est obligatoire.      |              |               |
| Ville                | Ce champ est                              | obligatoire. |               |
| Pays                 | FRANCE                                    |              |               |
| Votre adresse email  | Alexandre.RODRIGUEZ@sodexo.com            |              |               |
| Téléphone            | téléphone                                 | IVANITE      |               |
|                      | CTAPE 30                                  |              |               |

# Cochez la case « CONDITIONS GENERALES » puis cliquez sur « VALIDER MA COMMANDE ET PAYER »

| PANIER                             |     | AISON   | PAIEMENT                    | V RE                                                                        | CAPITULATIF                                                                        |
|------------------------------------|-----|---------|-----------------------------|-----------------------------------------------------------------------------|------------------------------------------------------------------------------------|
| Récapitulatif de votre commande    |     | le      | Réglement de votre commande |                                                                             | mande                                                                              |
| Article                            | Qté | Montant |                             |                                                                             |                                                                                    |
| Chèque Mon Cadeau Rentrée 10 Euros | 1   | 10.00€  | Total de votre co           | mmande                                                                      | 13.6 €                                                                             |
|                                    |     | 5.00 E  | Règler                      | avec mon Cor<br>ne pas utiliser ce d<br>Règler avec<br>ne pas utiliser ce c | mpte Rentrée<br>Scolaire<br>compte 10€<br>mon Compte<br>Multicadeaux<br>ompte 3.6€ |
|                                    |     |         | Règlement avec d            | compte(s)                                                                   | 13.6€                                                                              |
|                                    |     |         | A régler par carte          | bancaire                                                                    | 0 €                                                                                |
|                                    |     |         | G Veuillez accepter         | les conditions g                                                            | énérales                                                                           |

# Votre commande a bien été enregistrée

# **A** Récapitulatif de votre commande

Nous vous remercions, votre commande a bien été enregistrée sous le nº 17K718880

| Libellé                            |                                           | Quantité | Montant |
|------------------------------------|-------------------------------------------|----------|---------|
| Chèque Mon Cadeau Rentrée 10 Euros |                                           | 1        | 10,00€  |
| Livraison par SSMF                 |                                           | 1        | 3,60 €  |
|                                    |                                           | Total    | 13,60 € |
|                                    |                                           |          |         |
|                                    | 🔍 Voir la commande 🛛 🕋 Retour à l'accueil |          |         |
|                                    |                                           | _        |         |
|                                    |                                           |          |         |
|                                    |                                           |          |         |

# **CARTES CADEAUX MULTI-ENSEIGNES**

Dépensez votre dotation dans l'espace « SHOPPING EN MAGASIN » et recevez à votre domicile une carte cadeau multi enseignes RENTREE SCOLAIRE pour un coût de <u>2€ TTC</u> à votre charge.

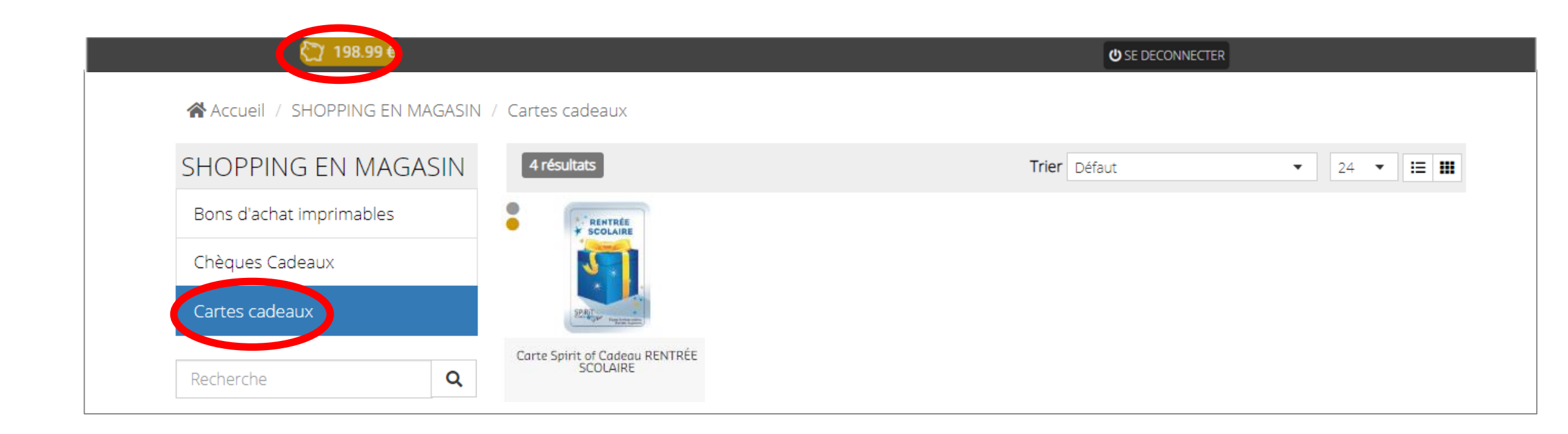

# Saisissez le montant souhaité puis cliquez sur « AJOUTER AU PANIER ».

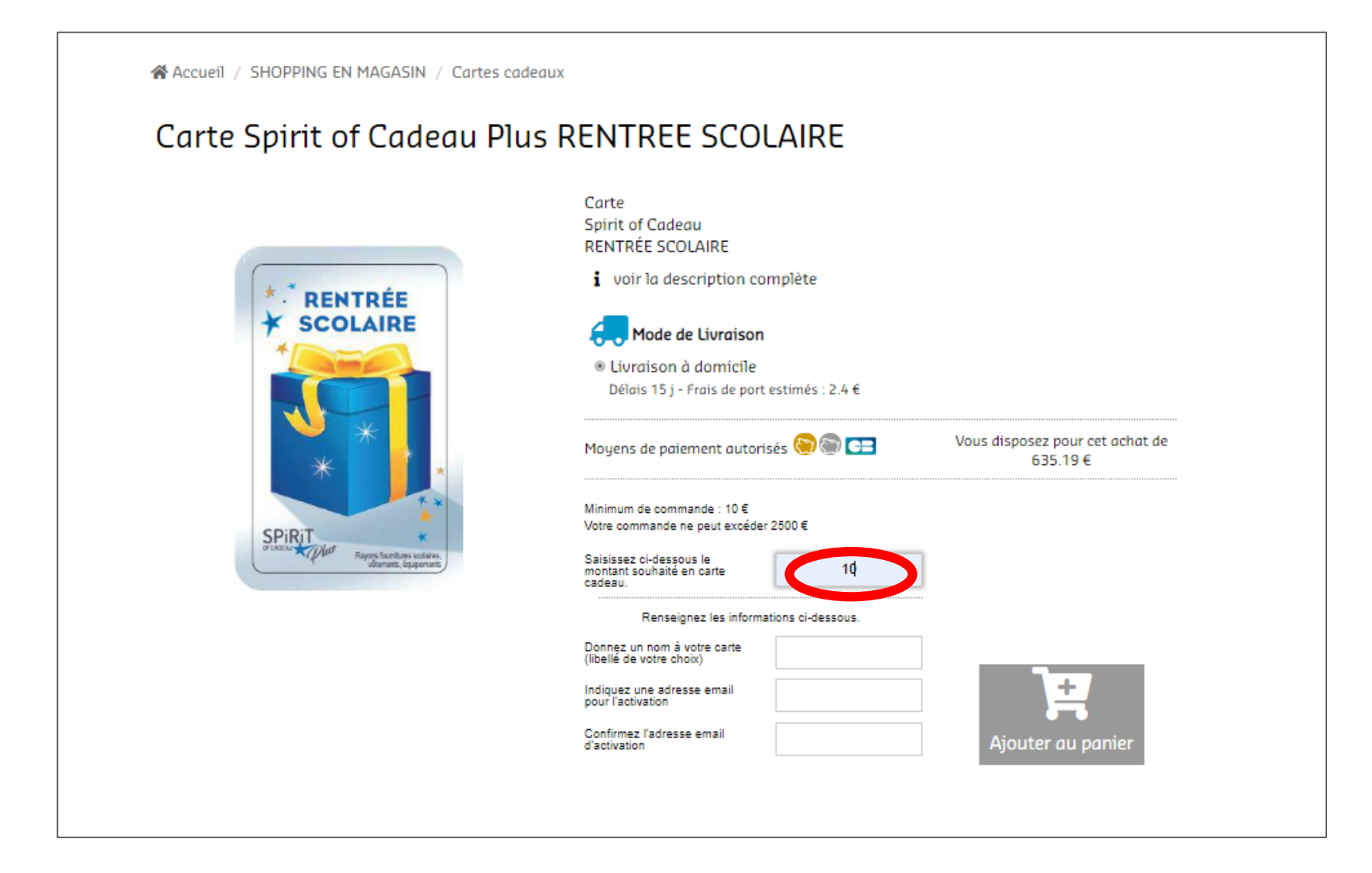

| VOTRE PANIE            | ER                                |                     |                 |               |
|------------------------|-----------------------------------|---------------------|-----------------|---------------|
| PANIER                 |                                   | PAIEMENT            | ~               | RECAPITULATIF |
|                        | Pan                               | ier 1               |                 |               |
| Libellé                |                                   |                     | Quantité        | Prix          |
| Carte Spirit of Cadeau | Plus RENTREE SCOLAIRE 10 Euros (A | lexandre RODRIGUEZ) | 1               | 10.00€ 🗑      |
|                        |                                   | Montant             | de votre panier | :10€          |
|                        | ◆ Poursuivre mes acho             |                     |                 |               |

# Saisissez vos informations relatives à votre livraison puis cliquez sur « ETAPE SUIVANTE »

| T LIVRAISON          |                                           |              |               |
|----------------------|-------------------------------------------|--------------|---------------|
| PANIER               |                                           | PAIEMENT     | RECAPITULATIF |
| Adresse de livraison | Veuillez choisir votre adresse de livrais | on 🔻         |               |
| Nom                  | Nom<br>Ce champ est                       | obligatoire. |               |
| Prénom               | Prénom<br>Ce champ est                    | obligatoire. |               |
| Adresse              | adresse<br>Ce champ est                   | obligatoire. |               |
| Code Postal          | adresse<br>Ce champ est obligatoire.      |              |               |
| Ville                | Ce champ est                              | obligatoire. |               |
| Pays                 | FRANCE                                    |              |               |
| Votre adresse email  | Alexandre.RODRIGUEZ@sodexo.com            |              |               |
| Téléphone            | téléphone                                 | IVANITE      |               |
|                      | CTAPE 30                                  |              |               |

# Cochez la case « CONDITIONS GENERALES » puis cliquez sur « VALIDER MA COMMANDE ET PAYER »

| PANIER 6                                                                       |       | RAISON  | PAIEMENT                         | V REC                                       | APITULATIF              |
|--------------------------------------------------------------------------------|-------|---------|----------------------------------|---------------------------------------------|-------------------------|
| Récapitulatif de votre co                                                      | mmana | le      | Régleme                          | nt de votre comm                            | nande                   |
| Article                                                                        | Qté   | Montant |                                  |                                             |                         |
| Carte Spirit of Cadeau Plus RENTREE SCOLAIRE<br>10 Euros (Alexandre RODRIGUEZ) | 1     | 10.00€  | Total de votre                   | e commande                                  | 12.4€                   |
| Livraison par SMART PREPAID                                                    | 1     | 2.40 €  | Règ Règ                          | ler avec mon Com                            | pte Rentrée<br>Scolaire |
|                                                                                |       |         |                                  | ne pas utiliser ce co                       | mpte <b>10€</b>         |
|                                                                                |       |         | ( )                              | Règler avec n                               | non Compte              |
|                                                                                |       |         |                                  | M<br>ne pas utiliser ce cor                 | npte <b>2.4€</b>        |
|                                                                                |       |         | Règlement av                     | vec compte(s)                               | 12.4€                   |
|                                                                                |       |         | A régler par c                   | carte bancaire                              | 0€                      |
|                                                                                |       |         | O Veuillez acce<br>du site en co | pter les conditions gé<br>chant la case 🗆 🔀 | nérales                 |
|                                                                                |       |         |                                  |                                             | <b>PAYER</b>            |

### Votre commande a bien été enregistrée

#### **&** Récapitulatif de votre commande Nous vous remercions, votre commande a bien été enregistrée sous le nº 17K718881 Libellé Quantité Montant Carte Spirit of Cadeau Plus RENTREE SCOLAIRE 10 Euros (Alexandre RODRIGUEZ) 10,00€ 1 Livraison par SMART PREPAID 2,40€ 1 Total 12,40€ 삼 Retour à l'accueil Ο

# **SHOPPING EN LIGNE**

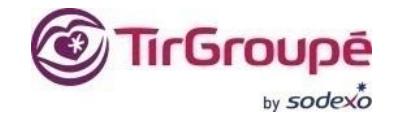

Dépensez votre dotation dans l'espace « SHOPPING EN LIGNE » et commandez directement sur les sites marchands dédiés à la rentrée Scolaire.

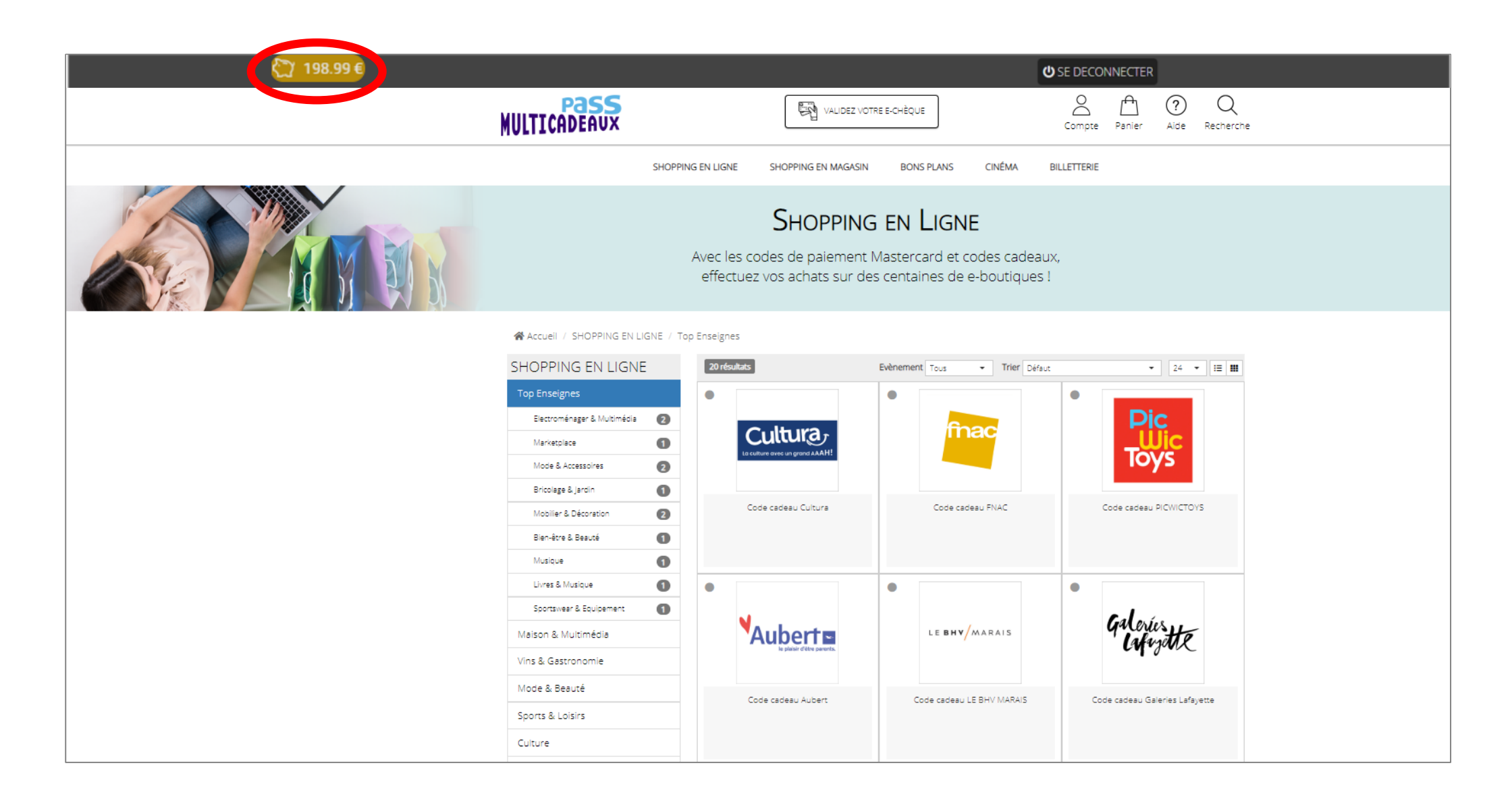

# Saisissez le montant puis cliquez sur « AJOUTER AU PANIER ».

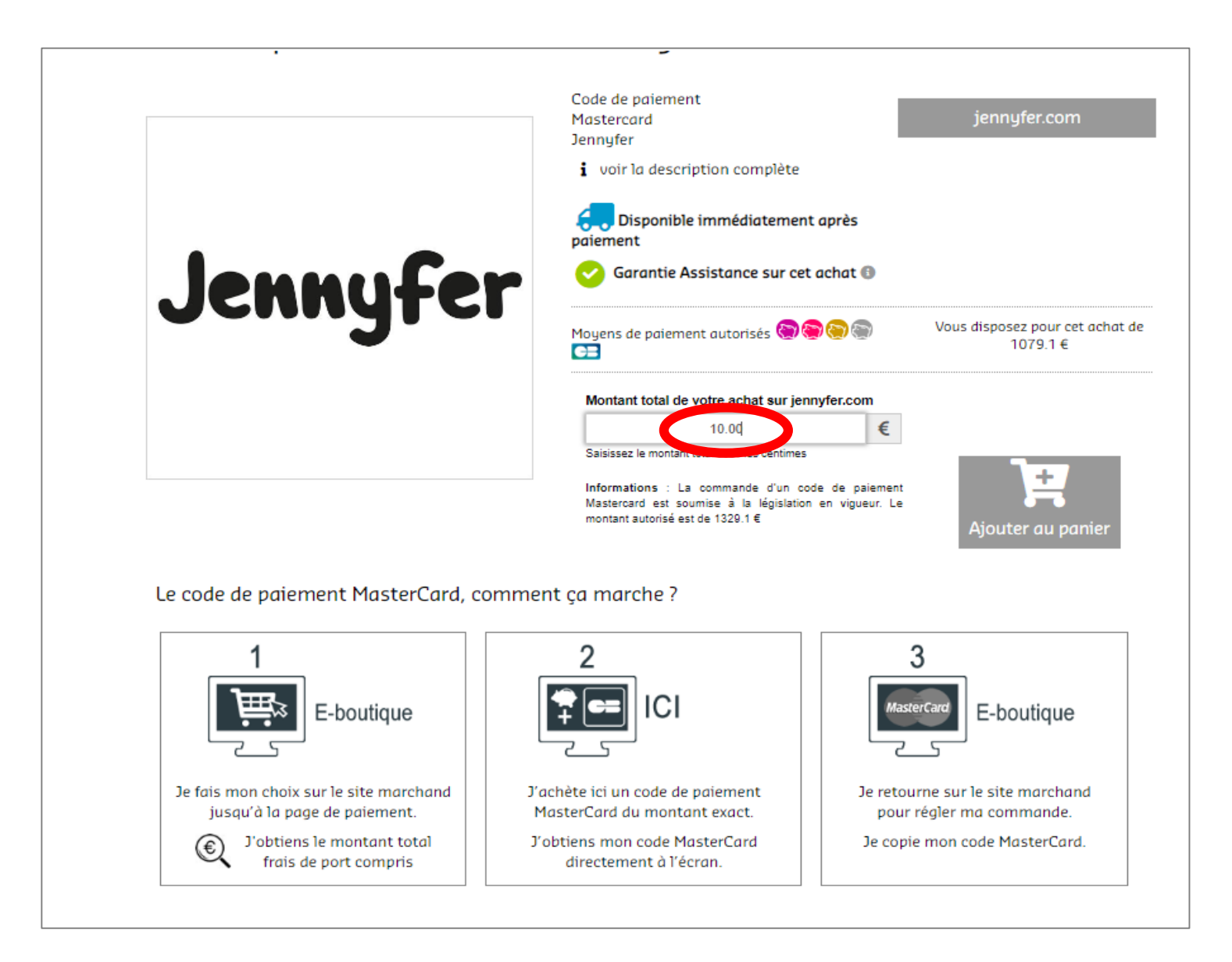

# Suivi de votre panier puis cliquez sur « COMMANDER »

| Ä        | PANIER          |                                    | PAIEMENT      | V RECAPIT                | TULATIF |
|----------|-----------------|------------------------------------|---------------|--------------------------|---------|
|          |                 | Pan                                | ier 1         |                          |         |
|          | Libellé         |                                    | Quantité      | Prix                     |         |
| Jennyfer | Code de paiemer | nt Mastercard Jennyfer 10.00 Euros | 1             | 10.00€                   | Û       |
|          |                 |                                    | Montant de vo | tre panier : <b>10 €</b> |         |

# Cliquez sur « ETAPE SUIVANTE ».

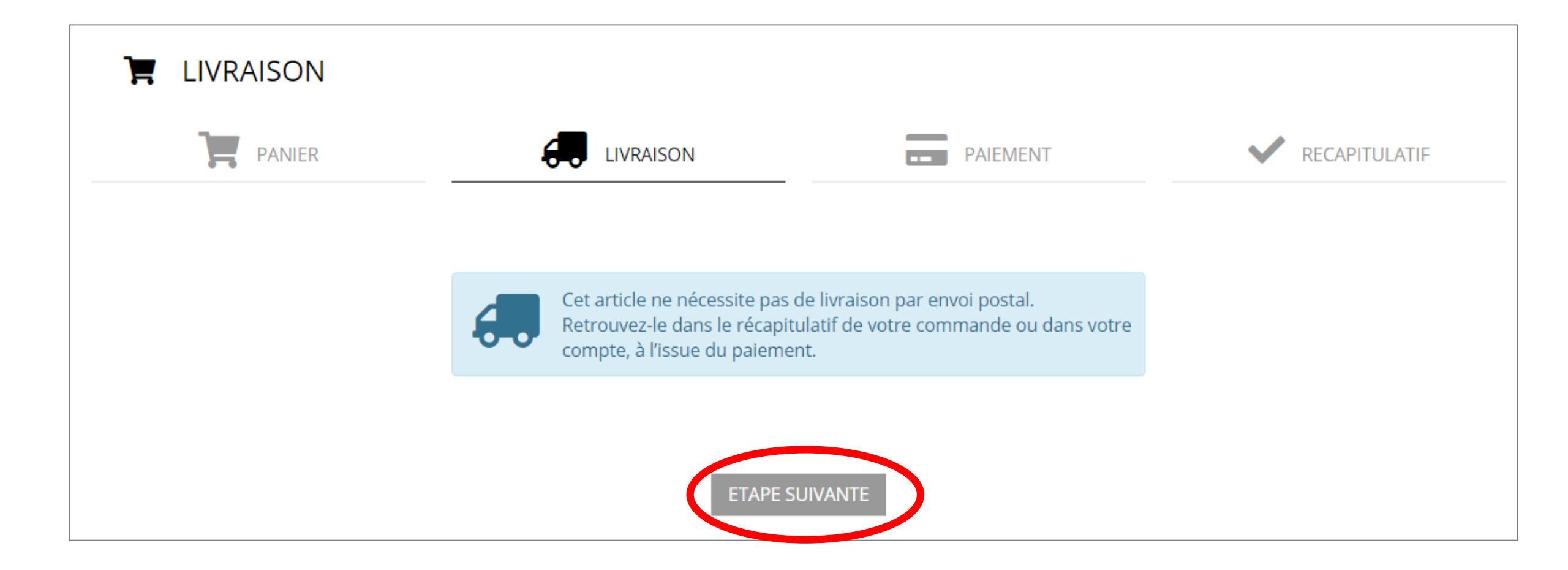

# Choisir le compte avec lequel vous souhaitez régler (Rentrée Scolaire), cochez les 2 cases puis cliquez sur « VALIDER MA COMMANDE ET PAYER ».

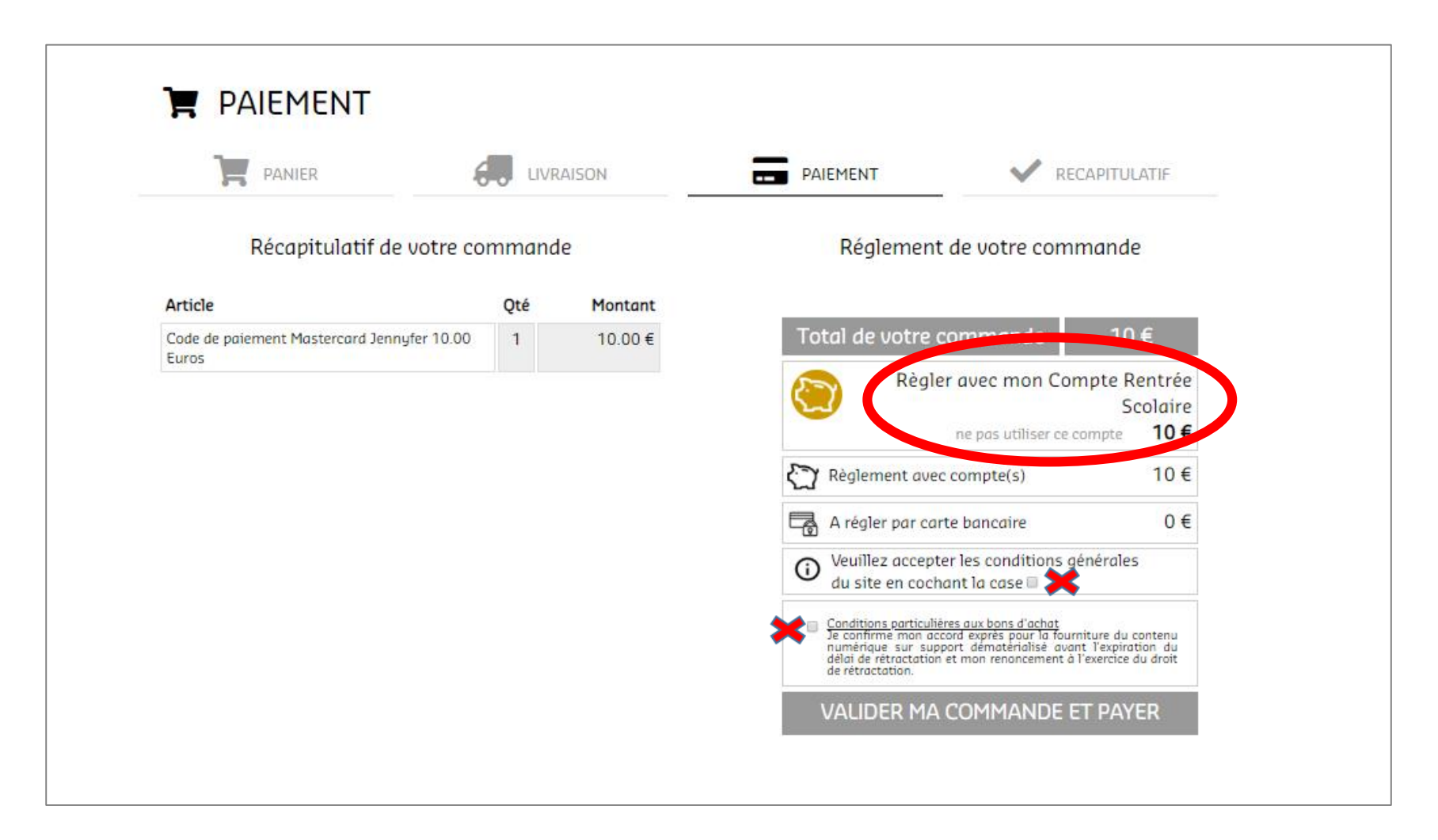

#### Votre commande est bien enregistrée.

Sur la page de paiement du site, cliquez sur le logo « MASTERCARD» puis reportez le code.

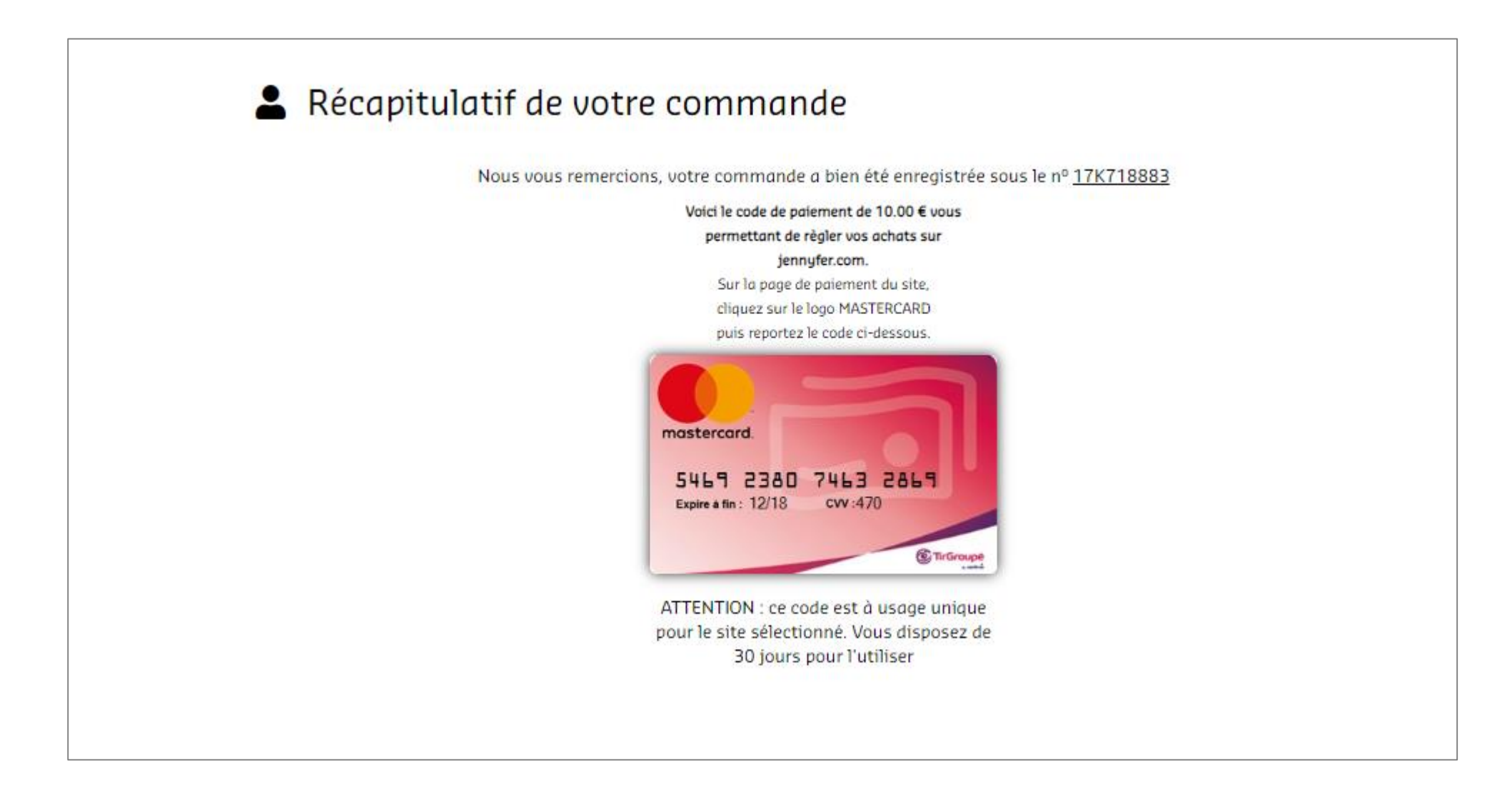

## **BESOIN D'AIDE ?**

Si vous rencontrez des difficultés dans l'utilisation, vous pouvez vous rendre dans la rubrique « Aide ».

| € <u>7</u> 0€                                                                                                    |                                                                                                    |                                                                                                    |                            |        | <b>ن</b> SE           | DECONNECTER     |                |             |  |
|----------------------------------------------------------------------------------------------------|----------------------------------------------------------------------------------------------------|----------------------------------------------------------------------------------------------------|----------------------------|--------|-----------------------|-----------------|----------------|-------------|--|
| MULTICADEAUX                                                                                                    |                                                                                                    | VALIDEZ VOTR                                                                                                  | E E-CHÈQUE                 |        | Compte                | anier Ale       | Q<br>Recherche |             |  |
|                                                                                                    | SHOPPING EN LIGNE                                                                                                    | SHOPPING EN MAGASIN                                                                                           | BONS PLANS                 | CINÉMA | BILLETTERIE           |                 |                |             |  |
| "En cette période exceptionnelle, votre CSE innove et met to<br>liées aux événements importants de votre vie familiale, tout<br>chèques cadeaux que vous plébiscitez chaque année (Ne<br>disponibles en version dématérialisée.<br>Finies les files d'attente devant le CSE, vos chèques sont dé<br>fonctionnement est modulable pour s'adapter à vos besoins.<br>nombre d'enseignes, tant pour des achats en ligne qu'en mag<br>Le bureau du CSE | put en œuvre pour maintenin<br>en facilitant vos démarches.<br>oël, rentrée scolaire, naissa<br>sormais disponibles immédi<br>Vous pouvez les utiliser dar<br>rasin, avec un paiement à l'eu | r les prestations<br>Dorénavant, les<br>ance, etc.) sont<br>atement et leur<br>as un très grand<br>iro près." |                            |        |                       | IKKS            | Giloríuste     | futuroscope |  |
| BONS D'ACHAT IN<br>Sur votre smartpi<br>imprimer                                                                                                    | MMÉDIATS<br>hone ou à                                                                                                    | DES MILLIER<br>Pour toute la                                                                                  | S D'ENSEIGNES<br>a famille |        | DES BON<br>Toute l'ar | S PLANS<br>Inée |                |             |  |

#### **BESOIN D'AIDE ?**

Vous y retrouverez toutes les problématiques récurrentes. Si toutefois vous n'avez pas résolu votre problème, cliquez sur « **CONTACTEZ-NOUS** ».

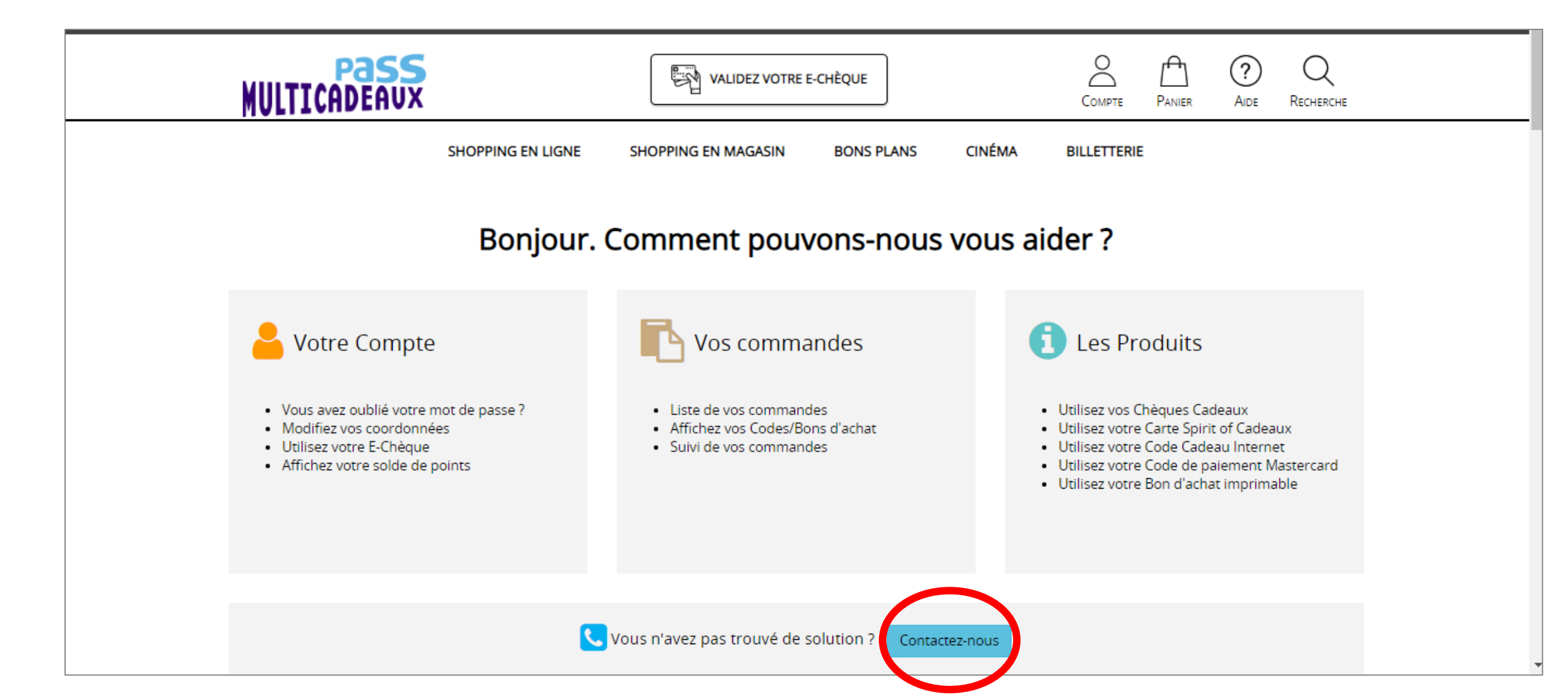

#### **BESOIN D'AIDE ?**

Une ligne dédiée **09 72 39 21 11** et une téléassistance sont à votre disposition du lundi au vendredi de 8h30 à 18h.

Si vous ne trouvez pas la réponse à votre question, vous pouvez nous contacter au : 0972392111 Service gratuit + prix appel Du lundi au vendredi de 8h30 à 18h00.

# Téléassistance

Le code SAV vous permet de partager votre écran avec un opérateur de notre Service Client durant votre conversation téléphonique. L'opérateur visualisera uniquement les pages actives de ce site et ne pourra accéder aux informations présentes sur votre ordinateur.

En transmettant ce code à l'opérateur du Service Client, vous acceptez que celui-ci accède à votre compte personnel.

Obtenir un code SAV

# Vidéos de démonstration de la plateforme

https://www.youtube.com/watch?v=yVHMgSNrJl8 : (Présentation générale)

<u>https://www.youtube.com/watch?time\_continue=9&v=ri1VUTqfsYY</u> : (Accueil plateforme Pass Multicadeaux)

https://www.youtube.com/watch?time\_continue=2&v=E0Uiq4i3qIQ : (Espace Shopping en Magasin)

<u>https://www.youtube.com/watch?time\_continue=7&v=NiaIO4uIsaM</u> : (Espace Shopping en ligne)

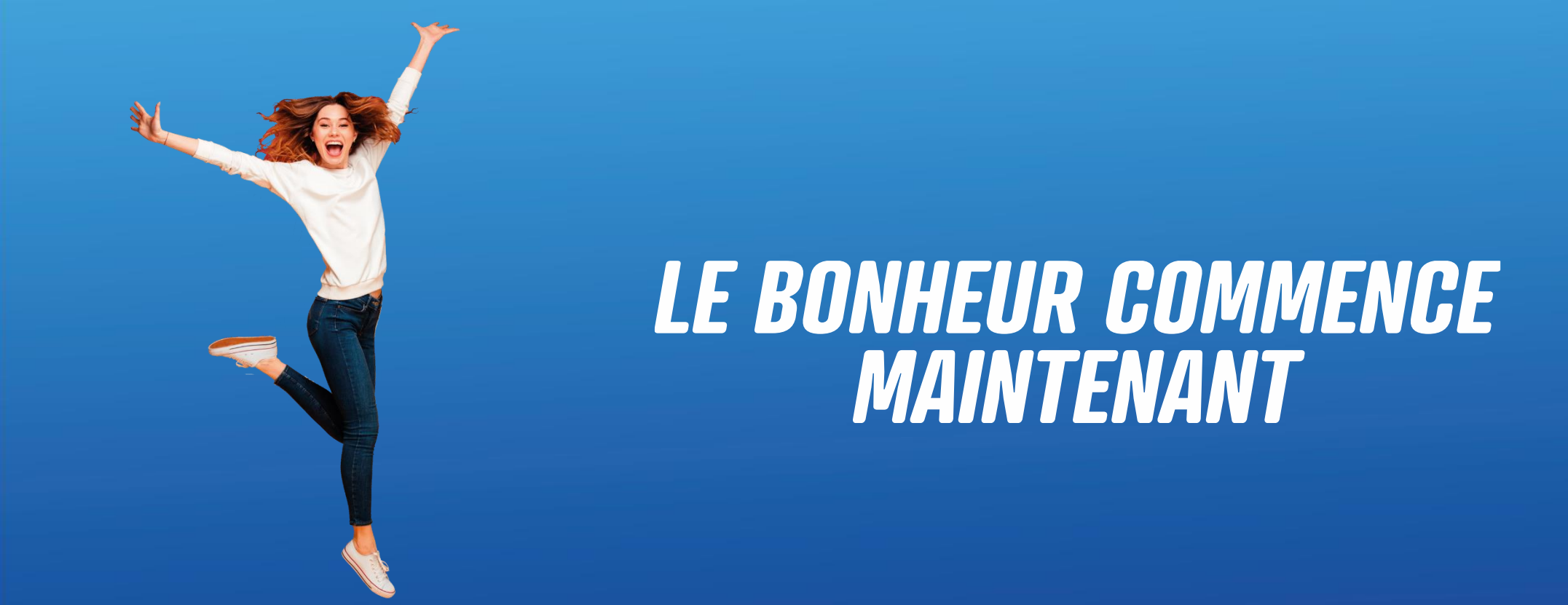

# Bon shopping!!!

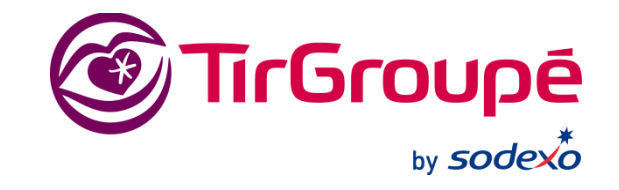